附件 2

# 2024 年度财政部高层次财会人才素质提 升工程(中青年人才培养——注册会计师 班)网络报名操作手册

\*本手册主要介绍 2024 年度财政部高层次财会人才素质提升工程(中青年人才培养一一注册会计师班)网络报名操作步骤

# 1. 系统登录

注册会计师访问中国注册会计师协会-行业管理信息系统(地址: https://cmis.cicpa.org.cn/#/login)。用户类型选择注册会计师,输入会员编号(注 册会计师编号)及密码点击登录。

| 中國註册會計師協会       | 行业管理信息系统  | ④公共意味 ① 会员服务 ④ 常见问题 ④                                                                                                    | 墨和公告 |
|-----------------|-----------|----------------------------------------------------------------------------------------------------|------|
| Следи вида.     |           | Constanting of the second second seco |      |
| 会计师事务所信息查询      | 注册会计师信息查询 | 从事证券服务业务会计师事务所备案名录<br>358条间                                                                                                    |      |
| · 会员服务 全员专手使进入口 |           |                                                                                                    |      |

注: 忘记密码参考《附件 3:个人会员密码找回操作手册》找回密码。

## 2. 注册会计师报名

2.1 注册会计师登录中注协行业管理信息系统后点击【继续教育】-【中青年人才报 名】-【新建】。

| =         |   | 中青年人                                      | 才报名            | ×    |   |   |    |   |    |      |      |   |         |    |    |        |    |       |       |       | < > |    |
|-----------|---|-------------------------------------------|----------------|------|---|---|----|---|----|------|------|---|---------|----|----|--------|----|-------|-------|-------|-----|----|
| 一 我的消息    |   | ● # # 2 # # 2 # # 5 # # 5 # # # # # # # # |                |      |   |   |    |   |    |      |      |   |         |    |    |        |    |       |       |       |     |    |
| 二 年检      | ~ | 4                                         | 度 2            | 024  |   |   |    |   |    | 姓名 ء | 入文本  |   |         |    | 性別 | 1 输入文本 |    |       |       |       |     |    |
| E 基本情况    | ~ | -                                         | - 6            |      |   |   |    |   |    |      |      |   |         |    |    |        |    |       |       |       |     |    |
| 社会責任信息    | ~ | 神後初                                       | ( <b>a</b> ) / | NPR  |   |   |    |   |    | 日月   | 302  |   |         |    |    |        |    |       |       |       |     |    |
| 行业知识库     | ~ |                                           | 序号             | - 14 | 8 | ÷ | 民族 | ÷ | 性況 | ÷    | 政治面貌 | ÷ | 健康状况 =  | 錯贯 | ÷  | 单位名称   | ÷  | 执业证书号 | ÷     | 审核状态  |     | \$ |
| 已 继续数育    | ^ |                                           |                |      |   |   |    |   |    |      |      |   |         |    |    |        |    |       |       |       |     |    |
| B) 学时证明下载 |   |                                           |                |      |   |   |    |   |    |      |      |   |         |    |    |        |    |       |       |       |     |    |
| B。 培训班报名  |   |                                           |                |      |   |   |    |   |    |      |      |   |         |    |    |        |    |       |       |       |     |    |
| B) 学时查询   |   |                                           |                |      |   |   |    |   |    |      |      |   |         |    |    |        |    |       |       |       |     |    |
| 合 培训通知    |   |                                           |                |      |   |   |    |   |    |      |      |   |         |    |    |        |    |       |       |       |     |    |
| 学时申请      | ~ |                                           |                |      |   |   |    |   |    |      |      |   |         |    |    |        |    |       |       |       |     |    |
| B。中青年人才报名 |   |                                           |                |      |   |   |    |   |    |      |      |   |         |    |    |        |    |       |       |       |     |    |
| Ш续款育在线    | ~ |                                           |                |      |   |   |    |   |    |      |      |   |         |    |    |        |    |       |       |       |     |    |
|           |   |                                           |                |      |   |   |    |   |    |      |      |   |         |    |    |        |    |       |       |       |     |    |
|           |   |                                           |                |      |   |   |    |   |    |      |      |   | 5千秋頃    |    |    |        |    |       |       |       |     |    |
|           |   |                                           |                |      |   |   |    |   |    |      |      |   | 1728031 |    |    |        |    |       |       |       |     |    |
|           |   |                                           |                |      |   |   |    |   |    |      |      |   |         |    |    |        |    |       |       |       |     |    |
|           |   |                                           |                |      |   |   |    |   |    |      |      |   |         |    |    |        |    |       |       |       |     |    |
|           |   |                                           |                |      |   |   |    |   |    |      |      |   |         |    |    |        |    |       |       |       |     |    |
|           |   |                                           |                |      |   |   |    |   |    |      |      |   |         |    |    |        |    |       |       |       |     |    |
|           |   |                                           |                |      |   |   |    |   |    |      |      |   |         |    |    |        |    |       |       |       |     |    |
|           |   |                                           |                |      |   |   |    |   |    |      |      |   |         |    |    |        |    |       |       |       |     |    |
|           |   |                                           |                |      |   |   |    |   |    |      |      |   |         |    |    |        |    |       |       |       |     |    |
|           |   |                                           |                |      |   |   |    |   |    |      |      |   |         |    |    |        |    |       |       |       |     |    |
|           |   |                                           |                |      |   |   |    |   |    |      |      |   |         |    |    |        |    |       |       |       |     |    |
|           |   |                                           |                |      |   |   |    |   |    |      |      |   |         |    |    | ji     | 0条 | 1     | 50 奈/ | 页~ 跳至 | 1   | 页  |

#### 注: 如不满足报名条件系统会弹窗提示具体不满足项

2.2 注册会计师阅读个人承诺,点击【确定】进入信息填写界面,点击【取消】退出 报名。

? 提示信息

本人承诺: 1.本人所填信息属实。 2.末因会计审计工作违法、违纪受过注册会计师行业惩 戒、行政处罚、刑事处罚。 3.本人有强烈意愿参加"2024年度财政部高层次财会人才 素质提升工程(中青年人才培养—注册会计师班)",参 加培养期间全部活动,积极支持和参与行业相关工作。

| 取消 | 确定 |
|----|----|
|----|----|

2.3 注册会计师填写基本信息、教育培训信息、工作相关信息、主要经历成就、其他 等信息。部分信息系统自动带出,可根据实际情况进行修改。注册会计师信息填写完成 后点击【保存】,保存时会校验相关必填信息,如未填写必填信息根据系统提示进行填写, 保存成功后点击【提交】将报名信息提交到会计师事务所填写单位推荐意见。

| 高端人才报名 ×  |                                  |                      |       | < > *** |
|-----------|----------------------------------|----------------------|-------|---------|
| 暫存 保存 修正  | ☆ 提交 査習流程 关闭                     |                      |       |         |
| 基本信息 教育   | 等、培训信息 工作相关信息 主要经历、成就 其他         | 13                   |       |         |
| * 照片      | •                                |                      |       |         |
|           | 点击上                              | 传照片                  |       |         |
|           | 暂无图片                             |                      |       |         |
|           | 使求:近期正面免冠彩色照<br>提示:只能上街pg/jpeg/p | 片 (2寸)<br>ng文件, 且不超过 | 100M_ |         |
| • 姓名      |                                  | • 性别                 | ~     |         |
| ▶ 身份证号    |                                  | • 出生日期               |       |         |
| * 民族      |                                  |                      |       |         |
| * 籍贯      |                                  |                      |       |         |
| •政治面貌     |                                  | • 健康状况               |       |         |
| • 联系电话    |                                  | • 电子邮箱               |       |         |
| • 通讯地址及邮编 |                                  |                      |       |         |
|           |                                  |                      |       |         |
|           |                                  |                      |       |         |
|           |                                  |                      |       |         |
|           |                                  |                      |       |         |

- 暂存:将填写的内容暂时保存不会校验必填项等内容。
- 保存:将填写内容进行保存,会校验相关必填项信息。
- 修改:暂存、保存信息后点击修改可修改填写内容信息。
- 提交:提交自己报名信息到事务所填写单位推荐意见,提交后不可以在进行修改。
- 流程查看:查看当前报名审批情况。
- 关闭:关闭当前报名信息填写界面。

注: 注册会计师提交需在报名时间范围内进行,提交后修改信息需事务所退回后修改, 报名时间截止后则不可退回修改。

## 3. 会计师事务所填写单位推荐意见

3.1 会计师事务所登陆中注协行业管理信息系统后点击【继续教育执业】-【高端人 才-中青年人才推荐】-【业务编号】可对注册会计师报名信息进行查看审核。

| =               | 事务所普页 首页 高端人才·中青年人才推荐 × |           |                                 |       |        |       |                       |            | < >       |
|-----------------|-------------------------|-----------|---------------------------------|-------|--------|-------|-----------------------|------------|-----------|
| > 事务所 ^         | 全部列表 (1)                | 待处理       | 等待下一步处理 驳回 已完成                  |       |        |       |                       |            |           |
| ⑦ 事务所首页         | 高端人士中寄任人士推荐(1)          | 业务编号      | 創入文本                            | 姓名 输入 | 文本     |       | 执业证书 输入文              | \$         |           |
| □ 首页            |                         |           | attale                          |       |        |       |                       |            |           |
| 一 我的消息          |                         | <u>TH</u> | MY                              |       | 更多查询条件 |       |                       |            |           |
| 日本检 、           |                         | 成号        | 小家师台                            | #8    | 19.84  | 41.50 | 单位名称                  | 执业证书号      | 取得cpa证书时间 |
| 基本信息管理 ~        |                         | 1         | MEMBER_SIGNUP474703262402000001 | 1000  | 女      |       | and the second second | 1.000      | 2         |
| 管 继续数章执业 ^      |                         |           | 4                               |       |        |       |                       |            |           |
| B。 继续款育の法置询     |                         |           |                                 |       |        |       |                       |            |           |
| B。继续教育计划管理      |                         |           |                                 |       |        |       |                       |            |           |
| B。继续数育计划查询      |                         |           |                                 |       |        |       |                       |            |           |
| B。 培训班报名        |                         |           |                                 |       |        |       |                       |            |           |
| D。 培训班管理        |                         |           |                                 |       |        |       |                       |            |           |
| Ba 培训班董询(内部培训班) |                         |           | /                               |       |        |       |                       |            |           |
| D。注师培训情况查询      |                         |           |                                 |       |        |       |                       |            |           |
| G: 年度总结管理       |                         |           |                                 |       |        |       |                       |            |           |
| B。 离鳞人才-合伙人培训班  |                         |           |                                 |       |        |       |                       |            |           |
| B。高端人才-中青年人才推荐  |                         |           |                                 |       |        |       |                       |            |           |
| 注册管理 ~          |                         |           |                                 |       |        |       |                       |            |           |
| □ 业务监管 ~        |                         |           |                                 |       |        |       |                       |            |           |
| 日 行业贡献 ~        |                         |           |                                 |       |        |       |                       |            |           |
| ○ 統战群工 ~        |                         |           |                                 |       |        |       |                       |            |           |
| Ba 修改密保手机       |                         |           |                                 |       |        |       |                       |            |           |
|                 |                         |           |                                 |       |        |       |                       |            |           |
|                 |                         |           |                                 |       |        |       | 共1条 <                 | 1 > 50 奈/页 | ✓ 跳至 1 页  |
|                 |                         |           |                                 |       |        |       |                       |            |           |

- 待处理:会计师事务所可查看所有提交报名且未填写单位推荐意见的注册会计师报名信息。
- 等待下一步处理:会计师事务所可查看已填写单位推荐意见待省注协审核注册会 计师报名信息。
- 驳回:会计师事务所可查看驳回重审注册会计师报名信息。
- 己完成:会计师事务所可查看省注协已完成审核注册会计师报名信息。

3.2 会计师事务所需在单位推荐意见页签下按要求上传单位推荐意见表。上传完成后 点击【同意】,点击【驳回重审】则驳回注册会计师重新填写,此时不需要上传单位推荐 意见。

注:驳回重审需在报名时间范围内操作,否则驳回后注册会计师将不可进行提交报名。

|                                                                                                    | 审批-undefined                 |                |                                         |                         |                  |                        |                      | 〈 上一张 下一张 |
|----------------------------------------------------------------------------------------------------|------------------------------|----------------|-----------------------------------------|-------------------------|------------------|------------------------|----------------------|-----------|
| All         教育, 後知 30         丁中田 地名         東京 40, KA         其前         伊田田田田田         伊田田田田田         伊田田田田田         伊田田田田田         伊田田田田田         伊田田田田田         伊田田田田田         伊田田田田田田         伊田田田田田田         伊田田田田田田         伊田田田田田田         伊田田田田田         伊田田田田         伊田田田田         伊田田田田田         伊田田田田田         伊田田田田         伊田田田         伊田田田         伊田田田         伊田田田         伊田田田         伊田田田         伊田田田         伊田田田         伊田田田         伊田田田         伊田田田         伊田田         伊田田         伊田田         伊田田         伊田田         伊田田         伊田田         伊田田         伊田田         伊田田         伊田田         伊田田         伊田田         伊田         伊田田         伊田田         伊田田         伊田田         伊田田         伊田         伊田                                                                                                    | 审批流程                         |                |                                         |                         |                  |                        |                      | 请输入审批意见   |
|                                                                                                    | 宮根 教育、培训I                    | 吉泉             | 工作相关信息 主要经历、成就 其他                       | 单位推荐意见                  |                  |                        |                      |           |
| #25日791200+340,567841233, 19483(1-4,555)565(1942)3, 194723(1942)3, 2596255(20142)3, 259625(20142)3, 259625(2 | 推荐意见                         |                |                                         |                         |                  |                        |                      |           |
| Parkadan, Aren, Caran, Aranga, Fundan, Fundan, Errich, Strödenkoller, Parkad, Alex, Scholler, Hadderbork, Hadderbork, Hadderbor                      | 单位推荐意见由申请人总                  | 所单位填           | 写,如申请人本人即为总所单位负责人,则采取回避原则,8             | 8本所2位合伙人(如有管理合伙人则至少一位)  | 5春单位推荐意见。每       | 个单位可重点推荐1人,指明是否为       | 重点推荐人选。内容需填写对申请人的工作鉴 | E         |
| Accestの学びいます。<br>「「「「」」」 「」」 「」」 「」」 「」」 「」」 「」」 「」」 「」                                                                                                    | 掌理由,理由从本单位人才<br>青上传格式为pd的文件, | 「培养角质<br>、大小为1 | I阐述,包括但不限于政治能力、职业遭德、专业胜任能力、3<br>IOMCI内。 | 实务经历和国际化能力等方面,不超过500字。意 | 见需单位负责人签字,       | 开加盖单位公章。               |                      |           |
| jh     jh     jh     jh     jh       1     1     1     1     1                                                                                                    | 单位推荐意见样表                     |                |                                         |                         |                  |                        |                      | 常用意见      |
| 1 (第12397年)<br>▲<br>第2529年)<br>第2529年(第12年9年前55为pdfjpggrgjpeg的52年,文小か100MGU/4、                                                                                                    |                              | 序号             | 文件名称                                    | 文件大小                    | 上传时间             | 操作                     |                      | 同意        |
| ● 能示: 第上种相比为pd(jpgprg)pggft57年,尤小hyt00MLUAL                                                                                                    |                              | 1              |                                         |                         |                  | 添加附件                   |                      |           |
|                                                                                                    |                              |                |                                         | ● 提示: 请上                | 传格式为pdt[pg,png.] | ,<br>peg的文件,大小为100M以内。 |                      |           |
|                                                                                                    |                              |                |                                         |                         |                  |                        |                      |           |
|                                                                                                    |                              |                |                                         |                         |                  |                        |                      |           |
|                                                                                                    |                              |                |                                         |                         |                  |                        |                      |           |
|                                                                                                    |                              |                |                                         |                         |                  |                        |                      |           |
|                                                                                                    |                              |                |                                         |                         |                  |                        |                      |           |
|                                                                                                    |                              |                |                                         |                         |                  |                        |                      |           |
|                                                                                                    |                              |                |                                         |                         |                  |                        |                      |           |
|                                                                                                    |                              |                |                                         |                         |                  |                        |                      |           |
|                                                                                                    |                              |                |                                         |                         |                  |                        |                      |           |
|                                                                                                    |                              |                |                                         |                         |                  |                        |                      |           |
|                                                                                                    |                              |                |                                         |                         |                  |                        |                      |           |
|                                                                                                    |                              |                |                                         |                         |                  |                        |                      |           |

- 同意:将注册会计师报名信息提交到省注协审核。
- 驳回重审:将注册会计师报名信息驳回本人修改。

## 4. 省注册会计师协会审核

4.1 省注册会计师协会培训班登陆中注协行业管理信息系统后点击【高端人才】-【中 青年人才审核】-【业务编号】可对注册会计师报名信息进行查看审核。

| 🛞 默认方案                                                                                                    |                |                    |           |     |          |             |            | Q 🖨 🕕 🗸     |
|----------------------------------------------------------------------------------------------------|----------------|--------------------|-----------|-----|----------|-------------|------------|-------------|
| =                                                                                                    | 中青年人才审核 ×      |                    |           |     |          |             |            | < >         |
| B。 培训管理                                                                                                    | 全部列表 (1)       | 待处理 等待下一           | 步处理 驳回    | 已完成 |          |             |            |             |
| <ul> <li>         6. 行业管理解就能      </li> <li>         6. 组项教育驾驶地      </li> <li>         7. 領域教育      </li> <li>         1. 領域教育      </li> <li>         1. 領域教育      </li> </ul> | 高識人才中青年人才推荐(1) | 业务编号 输入文本<br>查询 演空 |           | 姓名  | 入文本      | 共业证书        | 输入文本       |             |
| □ 建模数育(非执业) ~                                                                                                    |                | 序号 业务编             | 号 姓名      | 性別  | 史多重陶服件 V | 单位名称        | 执业证书号      | 取得cpa证书时间   |
| <ul> <li>□ 周報へづ へ</li> <li>○ 合化人物的時気数分配</li> <li>○ 合化人物的時気数分配</li> <li>○ 荷林人方部時気型音楽</li> <li>○ 荷林人方部時</li> <li>○ 荷和本人方部時</li> <li>□ 合称在36年73 ~</li> <li>○ 内容本38</li> </ul>       |                |                    | ER_SIGNUP |     |          | 5           | Community. |             |
|                                                                                                    |                |                    |           |     |          | <b>A1</b> 5 | < 1 > 50   | •/□→ 和王 1 □ |

- 待处理:省注协可查看所有提交报名且未填写单位推荐意见的注册会计师报名信息。
- 等待下一步处理:省注协可查看已填写单位推荐意见待省注协审核注册会计师报 名信息。
- 驳回:省注协可查看驳回重审注册会计师报名信息。
- 已完成:省注协可查看本省已完成审核注册会计师报名信息。

4.2 省注协培训部在地方(本地)注协推荐和审核意见页签选择是否未发现该考生因 会计审计工作受到行业惩戒、行政处罚或刑事处罚判决信息及是否推荐。选择完成点击 【同意】,点击【驳回重审】则驳回事务所重新填写,点击【终止】则流程结束且注册会 计师不可在提交。

注:对于不满足报名条件的注册会计师,则点击终止。未发现注册会计师存在行业惩戒、 行政处罚或刑事处罚判决信息要选择"是"。再次审核需关闭页面重新点击业务编号打开 审核。

| 待办审批-undefined          |        |         |    |        |                 |  |   | 〈 上一张 下一张 〉 |
|-------------------------|--------|---------|----|--------|-----------------|--|---|-------------|
| 正文 审批流程                 |        |         |    |        |                 |  | 2 | 请输入审批意见     |
| 基本信息 教育、培训信息            | 工作相关信息 | 主要经历、成就 | 其他 | 单位推荐意见 | 地方(本地)注势推荐和审核意见 |  |   |             |
| 地方 (本地) 注协推荐和审核意见       |        |         |    |        |                 |  |   |             |
| R发现该考生因会计审计工作受到行业惩      |        |         |    |        |                 |  |   |             |
| 戒<br>R发现该考生因会计审计工作受到行政处 |        |         |    |        |                 |  |   | 常用意见        |
|                         |        |         |    |        |                 |  | Г | 同意          |
| 罚判决                     |        |         |    |        |                 |  | L |             |
| * 是白旗仔                  |        |         |    | ¥      |                 |  |   |             |
|                         |        |         |    |        |                 |  |   |             |
|                         |        |         |    |        |                 |  |   |             |
|                         |        |         |    |        |                 |  |   |             |
|                         |        |         |    |        |                 |  |   |             |
|                         |        |         |    |        |                 |  |   |             |
|                         |        |         |    |        |                 |  |   |             |
|                         |        |         |    |        |                 |  |   |             |
|                         |        |         |    |        |                 |  |   |             |
|                         |        |         |    |        |                 |  |   |             |
|                         |        |         |    |        |                 |  |   |             |
|                         |        |         |    |        |                 |  |   |             |
|                         |        |         |    |        |                 |  |   |             |
|                         |        |         |    |        |                 |  |   |             |
|                         |        |         |    |        |                 |  |   |             |

- 同意:同意注册会计师报名信息,流程结束。
- 驳回重审:驳回会计师事务所重新填写相关内容。
- 终止:不同意注册会计师报名信息,流程结束,且注册会计师不可再次提交。